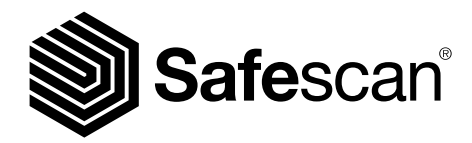

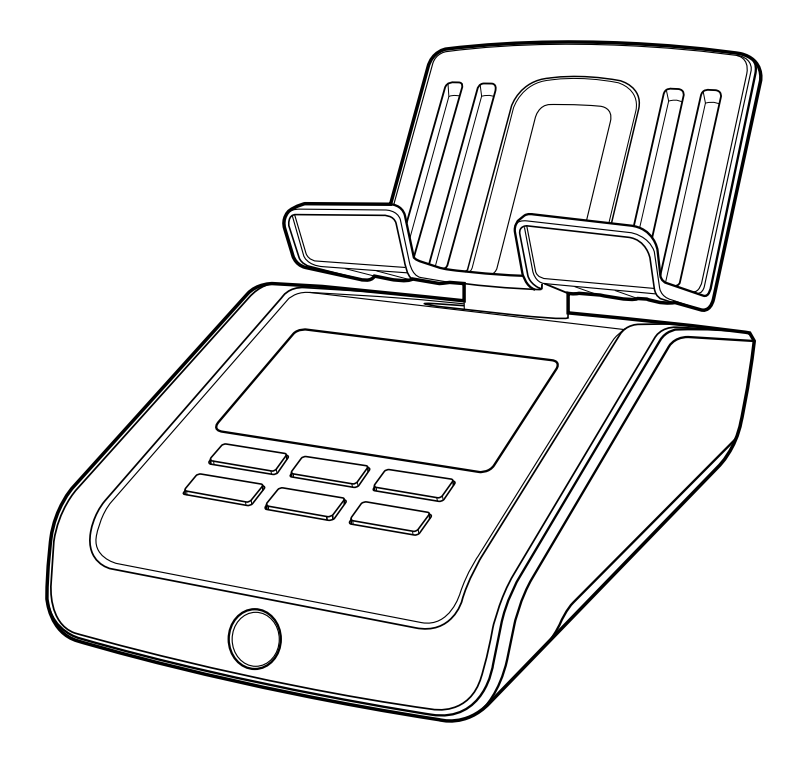

# MANUELL

Englisch | Nederlands | Deutsch | Français | Español | Italiano Português | Polski | Česky | Slovenčina | Magyar | България

# 6165 GELDWAAGE

# INHALTSVERZEICHNIS

| 01 | . EINFÜHRUNG                                                                                                    | Seite 3  | 05. FEHLERBEHEBUNG                           | Seite 17              |
|----|----------------------------------------------------------------------------------------------------|----------|----------------------------------------------|-----------------------|
|    | 1.1 Produkt<br>1.2 Display und Tasten<br>1.3 Inbetriebname Ihres Safescan 6165<br>1.4 Funktionstastenkürzel                                                                              |          | 06. WIEDERAUFLADBARE BATTERIE                | Seite 19              |
| 02 | . ERSTBENUTZUNG /<br>INBETRIEBNAME                                                                                                    | Seite 5  |                                              | Soito 10              |
|    | 2.1 Land festlegen<br>2.2 Währung auswählen                                                                                                    |          |                                              | Selle 19              |
| 03 | . DER ZÄHLVORGANG                                                                                                    | Seite 6  | 08. VORSICHTSMASSNAHMEN BEI DE<br>VERWENDUNG | <b>ER</b><br>Seite 20 |
|    | <ul> <li>3.1 Zählen von Münzen</li> <li>3.2 Zählen von Banknoten</li> <li>3.3 Zählen alter und neuer Versionen der gleicher<br/>Stückelung</li> <li>3.4 Beenden einer Zählung</li> </ul> | 1        | 09. SPEZIFIKATIONEN                          | Seite 20              |
| 04 | GERÄTEMENÜ UND FUNKTIONEN                                                                                                    | Seite 10 |                                              |                       |

- 4.2 Menüstruktur
  - 4.2.1 Neue Zählung
    - 4.2.2 Bank
    - 4.2.3 Drucken
    - 4.2.4 Wiegefunktion
    - 4.2.5 Währung
    - 4.2.6 Kalibrieren Münzrollen, Banknotenbündel,
    - weiteren Münzbechers
    - 4.2.7 Einstellungen
      - A: Uhrzeit und Datum einstellen
      - B: Zurück zur Werkseinstellung
      - C: Firmware-Update
      - D: Region Einstellung
      - E: Kalibierung der Geldwaage
    - 4.2.8 Auto Add
    - 4.2.9 Auto Next

# 1. EINLEITUNG

Dieses Benutzerhandbuch ist eine ausführliche Bedienungsanleitung des Safescan 6165. Wir empfehlen Ihnen dringend, eine Kopie dieser Bedienungsanleitung auf Ihrem Computer für zukünftige Fragen aufzubewahren.

## PACKUNGSINHALT

- Die Retail-Box enthält die folgenden Elemente:
- Safescan 6165 Geldwaage
- Netzteil (12V / 0,5A, 6 Watt)
- Geld-Plattform

- Münzbecher
- USB-PC-Anschlusskabel (USB-A an USB-B)
- Schnellinstallations-Guide

## 1.1 PRODUKT

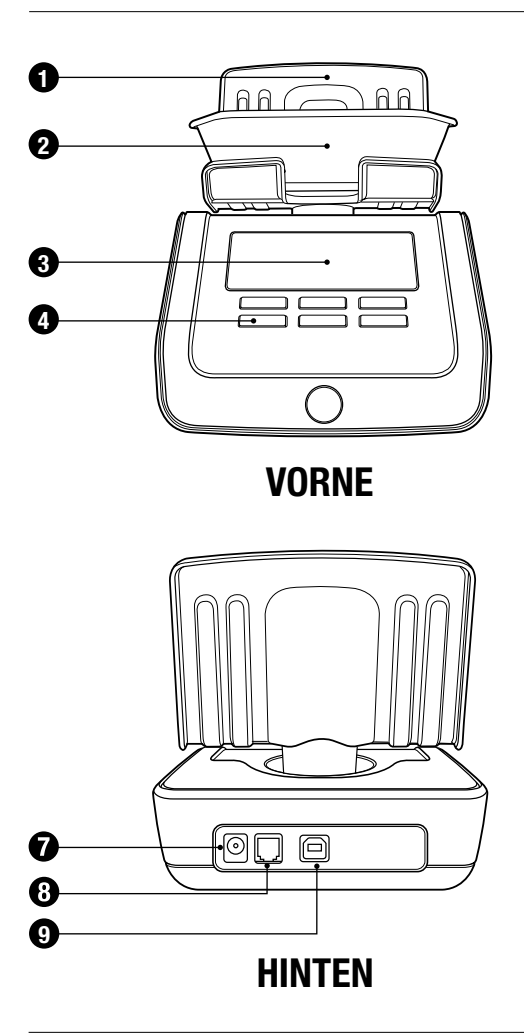

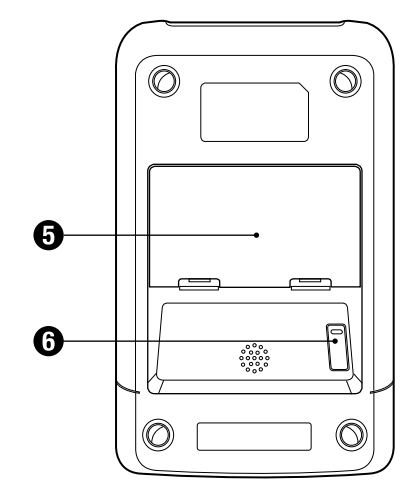

## UNTEN

- 1. Geld-Plattform
- 2. Münzen-Becher
- 3. LCD Bildschirm
- 4. Steuertasten
- 5. Batteriefach
- 6. Transportsicherung
- 7. Netzanschluss
- 8. Druckeranschluss
- 9. USB-Port für den Anschluss an PC

# 1.2 DISPLAY UND TASTEN

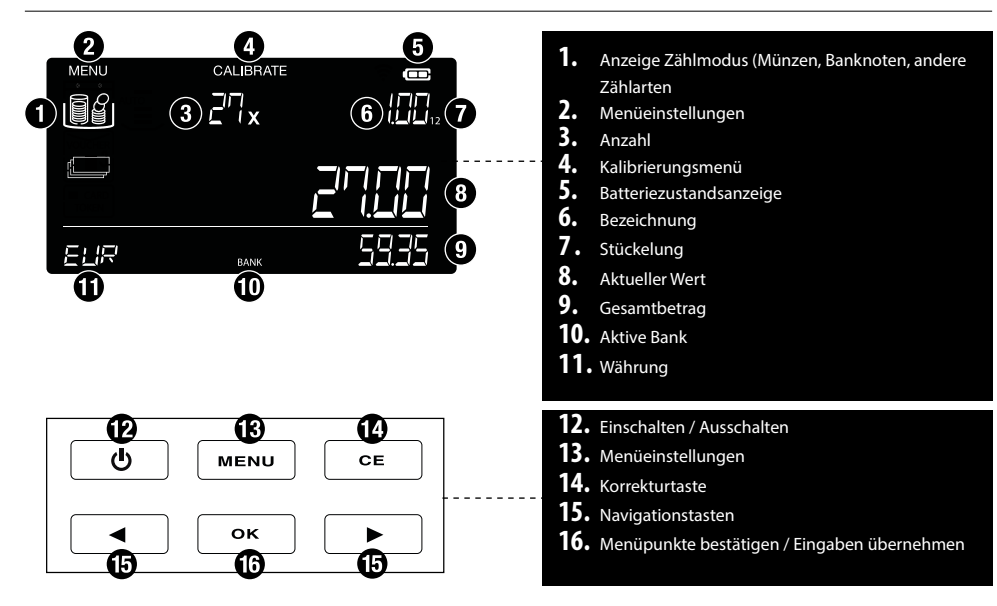

# 1.3 INBETRIEBNAME IHRES SAFESCAN 6165 AUF

- **1.** Stellen Sie das Gerät auf eine ebene und stabile Oberfläche.
- 2. Führen Sie die Geldplattform in die Geldwaage.

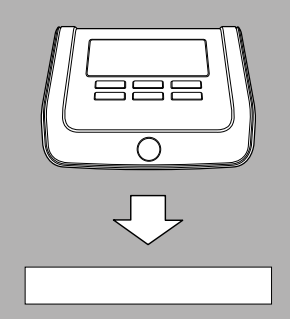

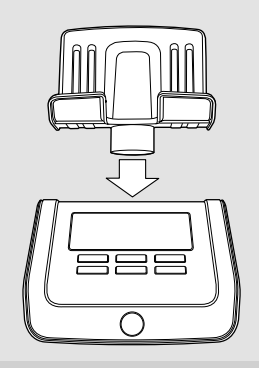

3. Schließen Sie das Netzteil an das Gerät und an die Steckdose an.

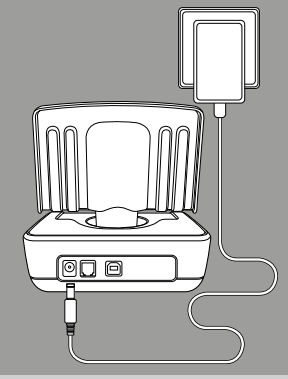

4. Schalten Sie das Gerät durch Drücken der ON/OFF-Taste ein.

#### BITTE BEACHTEN: WENN SIE DAS GERÄTE EINSCHALTEN, STELLEN SIE DEN MÜNZBECHER NICHT AUF DIE PLATTFORM.

# 2. ERSTBENUTZUNG / INBETRIEBNAME

Wenn Sie Ihr Safescan 6165 starten, zeigt der Bildschirm einige wichtige Informationen:

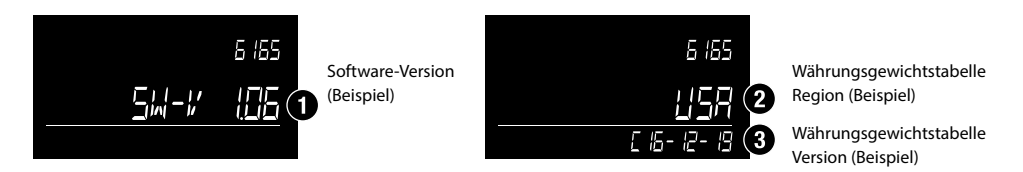

Software-Version und Währungsgewichtstabellen-Versionsnummern können sich durch kontinuierliche Verbesserungen ändern, es können zusätzliche Funktionen oder Währung-Updates hinzugefügt werden. Prüfen Sie auf **www.safescan.com** regelmäßig nach Verfügbarkeit von neuen Software-Updates. Während des **ersten Startvorgangs**, wird die Maschine nach einigen Einstellungen fragen, die für den späteren Gebrauch eingestellt werden müssen:

## 2.1 REGION EINSTELLEN

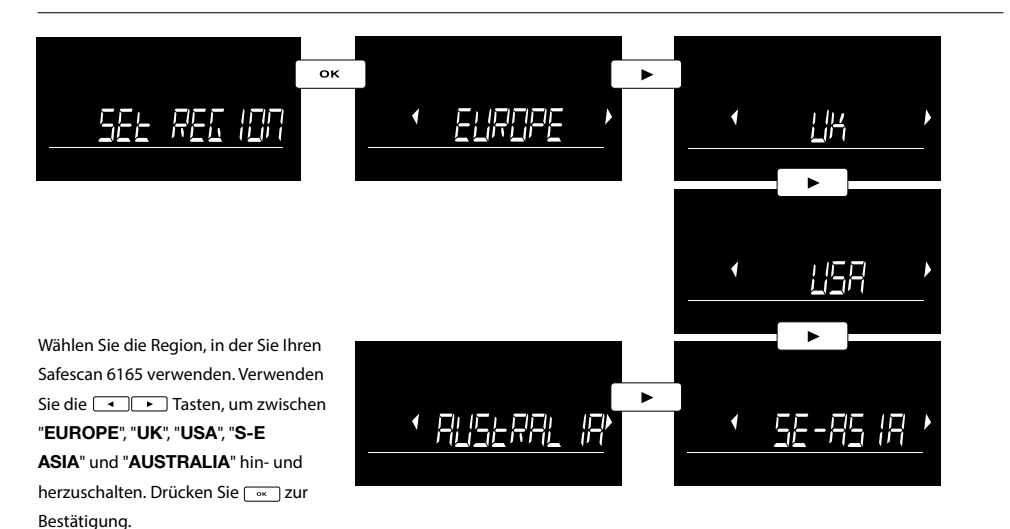

## 2.2 WÄHRUNG AUSWÄHLEN

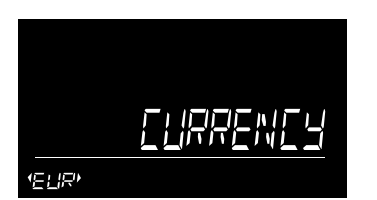

Wählen Sie Ihre Standardwährung mit den Tasten aus. Drücken Sie \_\_\_ zur Bestätigung.

|      | ۵x | 001  |
|------|----|------|
|      |    |      |
| ELIR |    | 0.00 |

Beim Neustart der 6165 Geldwaage startet das Gerät den Zählmodus und zeigt den ersten Münznennwert an, der gezählt werden soll.

# 3. DER ZÄHLVORGANG

## ZÄHLANWEISUNGEN

Bitte beachten: Zählen Sie immer nur einen Nennwert. Bitte beachten Sie, dass Münzen und Banknoten sortenrein gezählt werden. Verwenden Sie beim Zählen von Münzen immer den Münzbecher.

## 3.1. ZÄHLEN VON MÜNZEN

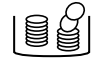

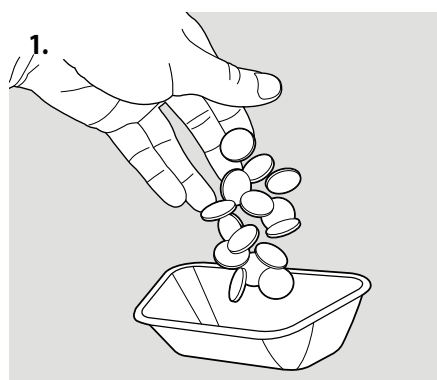

Legen Sie die Münzen in den mitgelieferten Münzbecher.

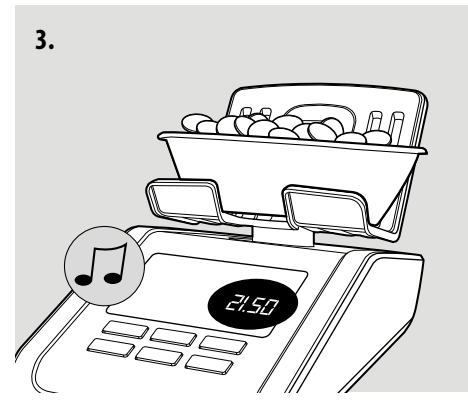

Die Stückzahl und der Wert der Münzen wird angezeigt. Wenn das Gerät die Zählung beendet hat, ertönt ein Piepton.

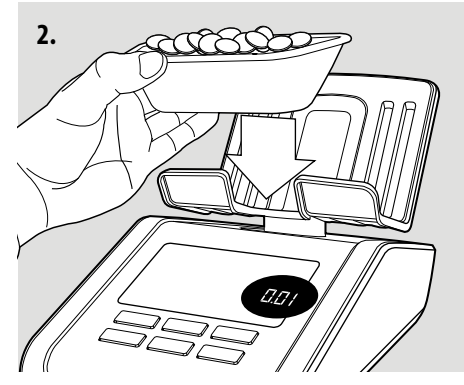

Stellen Sie den Becher auf die Plattform.

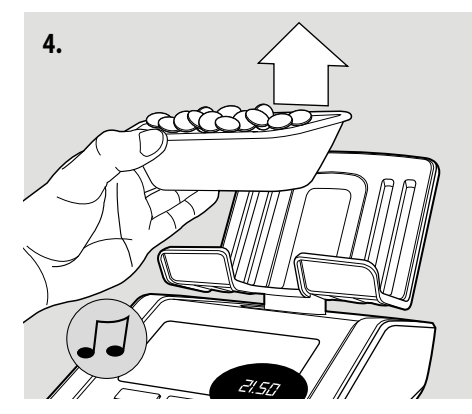

Nehmen Sie den Münzbecher wieder ab. Das Zählergebnis wird zum Gesamtbetrag addiert. Zur Bestätigung ertönt ein Piepton.

**Die 6165 wechselt automatisch zum nächsten Münz-Nennwert.** Alternativ können Sie über die staten einen anderen Nennwert auswählen. Nachdem die Münzen mit dem höchsten Nennwert gezählt wurden, schaltet die 6165 automatisch auf den niedrigsten Nennwert der Banknoten.

#### 3.2. ZÄHLUNG VON BANKNOTEN

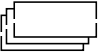

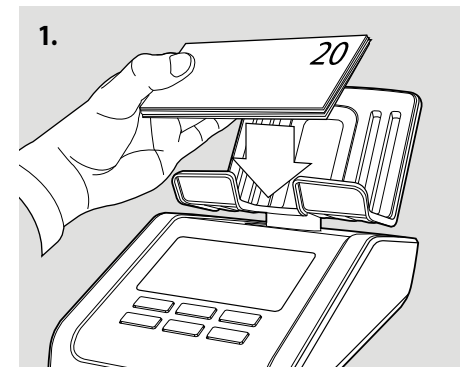

Legen Sie die Banknoten in kleinen Chargen von max. 15 Stück auf die Geld-Plattform.

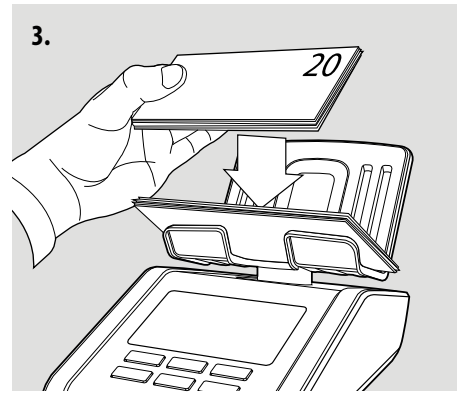

Bei größeren Mengen eines Nennwerts belassen Sie den ersten Stapel auf der Geld-Plattform und legen Sie den nächsten Stapel des gleichen Nennwerts auf. Fügen Sie weitere Stapel zu, bis alle Banknoten des gleichen Nennwerts gezählt wurden.

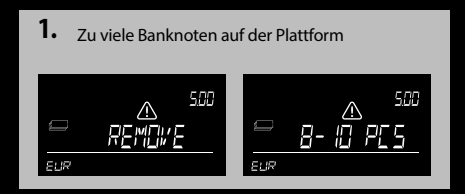

Zu viele Banknoten wurden auf die Plattform gelegt. Das Display zeigt "**Remove .. - .. pcs**.

Entfernen Sie so viele Banknoten, wie vorgeschlagen, bis die 6165 den Betrag der Banknoten bestimmen konnte. Weitere Banknoten auf der Plattform in kleinen Chargen hinzufügen.

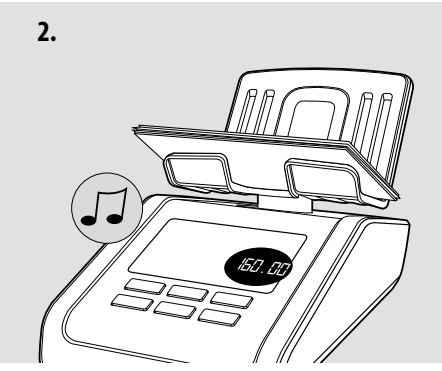

Ein Signal ertönt, wenn die Banknoten gezählt wurden. Das Display zeigt die Stückzahl und den Wert an und addiert diesen zum Gesamtbetrag.

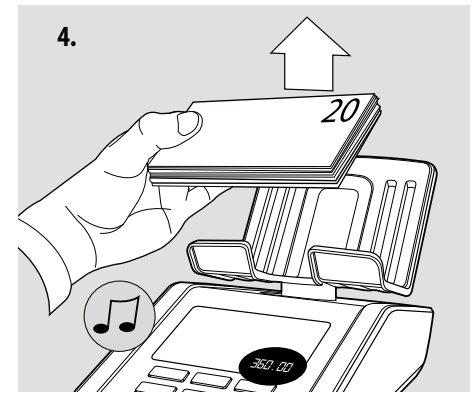

Wenn Sie keine weiteren Banknoten eines Nennwerts haben, nehmen Sie alle Banknoten von der Geld-Plattform. Der Gesamtwert des Nennwerts wird zur Gesamtsumme addiert. Die 6165 wechselt automatisch zum nächsten Nennwert.

2. Zu viele Banknoten auf der Plattform

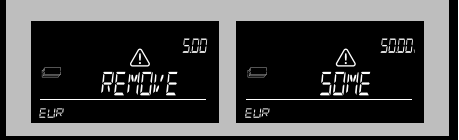

Wenn die 6165 Remove Some anzeigt, ist sie nicht in der Lage die Anzahl der Banknoten zu bestimmen. Entfernen Sie einige Banknoten (max. 5 Stück gleichzeitig), bis die 6165 in der Lage ist, die Menge der Banknoten zu bestimmen. Weitere Banknoten auf der Plattform in kleinen Chargen hinzufügen.

## 3.3. ZÄHLEN VON EUR1 UND EUR2 BANKNOTEN DES GLEICHEN NENNWERTS

Wenn die Gewichtsdifferenz von einer alten und neuen Version einer Banknote in einem gewissen Toleranzbereich ist, können diese Serien zusammen gezählt werden. Es gibt dann keine Notwendigkeit, sie in alte und neue Serien zu sortieren. In diesem Fall ist folgendes zu beachten:

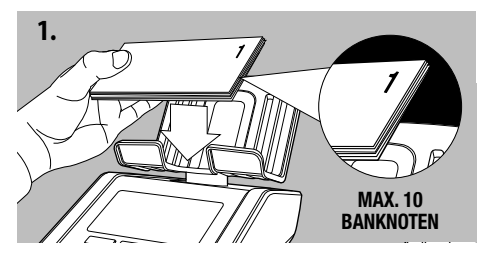

Der erste Stapel von gemischten Noten (alte & neue Serien zusammen), der auf der Plattform platziert wird, sollte nicht mehr als 10 Banknoten umfassen

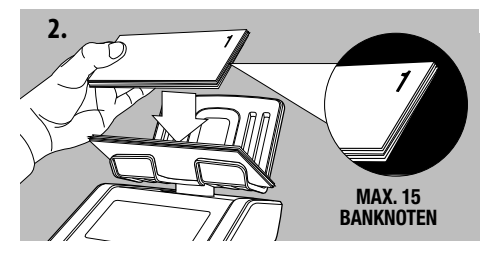

Stapel sollten 15 Banknoten nicht überschreiten

Falls bei gemischter Zählung von 2 Serien in eine Stückelung aufgrund der Gewichtsdifferenz nicht möglich ist, müssen sie mit der 6165 die Banknoten getrennt zählen, Serie 1 (alt) und Serie 2 (neu).

Die Serie wird auf dem Display angezeigt und gezählt.

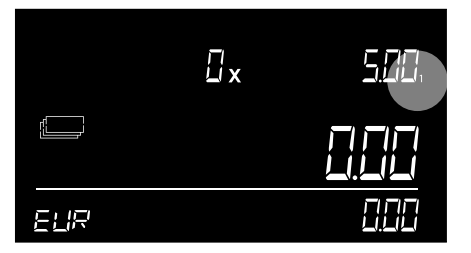

Version 1 ist die alte Version

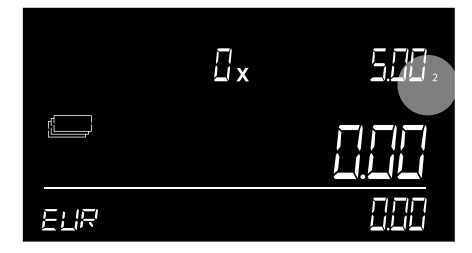

Version 2 ist die neue Version.

Bei Einführung von neuen Banknoten einer vorinstallierten Währung, gehen Sie auf www.safescan.com für ein Währungs-Software-Update für Ihre 6165.

## ANZEIGE DER AKTUELLEN ZÄHLERGEBNISSE

Verwenden Sie die 💽 Tasten, um die Zählergebnisse pro Nennwert anzuzeigen.

## LÖSCHEN DER ZÄHLERGEBNISSE

Um die Ergebnisse für dden Nennwert zu löschen, der gerade angezeigt wird, drücken Sie 📑. Wenn Sie die komplette Zählung löschen möchten, können Sie eine neue Zählung beginnen, wie in den Menüpunkten davor beschrieben.

## DRUCKEN DER ZÄHLERGEBNISSE

Wenn der Zählvorgang beendet wurde, können Sie die Ergebnisse auf dem optionalen Safescan TP-230-Drucker drucken, wie in den Menüpunkten beschrieben.

## EXPORT DER ZÄHLERGEBNISSE AN MCS SAFESCAN

Wenn Sie die optionale Geldzähl-Software auf Ihrem PC installiert haben, klicken Sie auf Zähldaten-Symbol, um die Zähldaten von der 6165 in die Software zu übertragen. Weitere Einzelheiten finden Sie in der Bedienungsanleitung der Safescan Geldzähl-Software, die Sie unter www.safescan.com finden.

## STARTEN SIE EINE NEUE ZÄHLUNG

Um eine neue Zählung zu starten, drücken Sie 🔤 Auf dem Display erscheint **NEW COUNT**. Drücken Sie 💽 zur Bestätigung.

# 4. GERÄTEMENÜ UND FUNKTIONEN

Dieses Kapitel beschreibt die Funktionen der Safescan 6165, sowie die Menüstruktur des Gerätes.

#### 4.1 ALLGEMEINES

Wenn eine bestimmte Aktion erforderlich ist oder wenn mehrere Optionen möglich sind, können die 💽 🕞 Tasten zum Navigieren verwendet werden. Wenn die Navigation möglich ist oder wenn eine Wahl im Menü vorgenommen werden muss, erscheinen auf dem Bildschirm 2 blinkende Pfeile. Zum Beispiel:

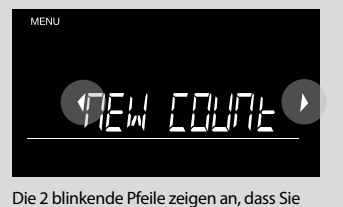

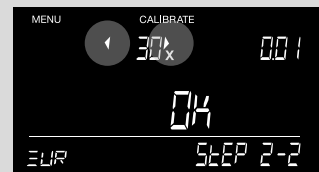

Die 2 blinkende Pfeile zeigen an, dass Sie zwischen den verfügbaren Menüoptionen navigieren Die 2 blinkende Pfeile zeigen an, dass Sie eine Nummer zu wählen haben. Eine Auswahl kann durch Drücken der Taste bestätigt werden. Zu 1 Schritt im Menü zurückgehen, und drücken Sie die

## 4.2 MENÜ STRUKTUR

Sie können das Menü durch Drücken der 🚥 Taste aufrufen. Um durch die Elemente zu navigieren, verwenden Sie die 🗨 🗩 Tasten. Für eine Eingabe drücken Sie 💿. Das Menü ist wie folgt strukturiert:

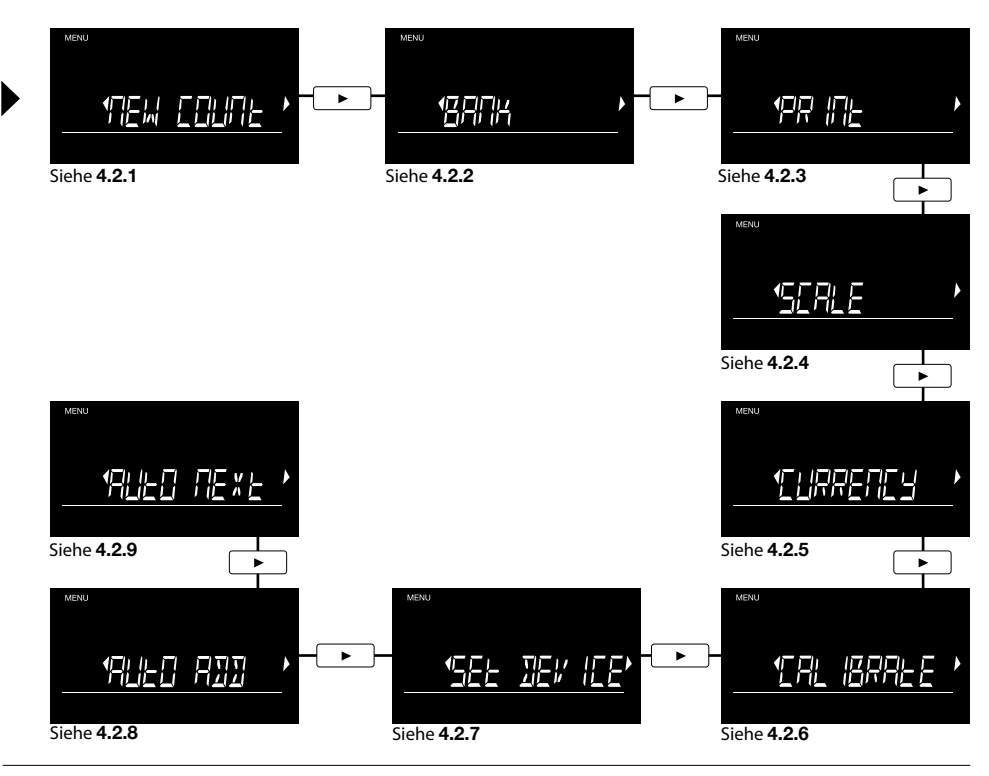

## 4.2.1 NEUE ZÄHLUNG

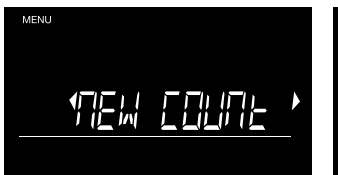

Wenn Sie eine neue Zählung beginnen, löschen Sie alle vorhandenen Ergebnisse, und drücken Sie ..., wenn der Bildschirm NEW COUNT anzeigt.

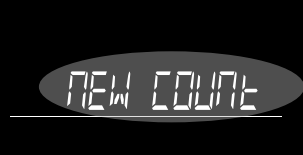

Der Text beginnt zu blinken. Drücken Sie 💽 erneut zum Bestätigen.

|      | Ω× | 001 |
|------|----|-----|
|      |    |     |
| ELIR |    | 000 |

Die 6165 wird auf den Zähl-Bildschirm zurück gestellt, alle Werte sind auf Null gestellt.

#### 4.2.2 BANK (WECHSELGELD)

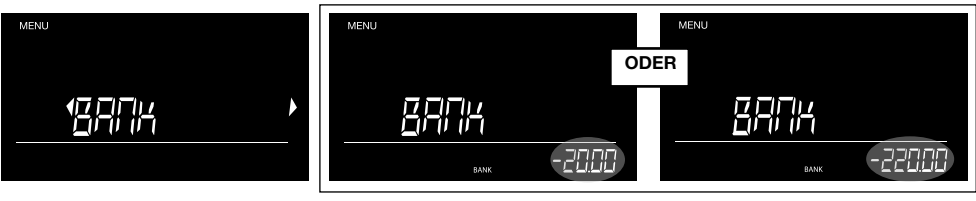

Sie können die voreingestellten Bank-Beträge auswählen, unter Verwendung von . Drücken Sie . zur Bestätigung. Für die Eingabe größere Bankbeträge drücken Sie lange auf die Tasten. Halten Sie die Taste, geht der Betrag automatisch nach oben. Drücken Sie Sie Sizur Bestätigung.

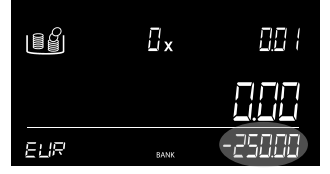

Der Zähl-Bildschirm zeigt die eingestellte Beträge als negatives Startergebnis.

### 4.2.3 DRUCKEN

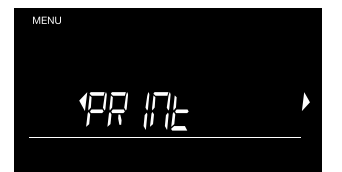

Wenn eine Verbindung zum Safescan TP-230 Drucker\* besteht, können Sie Ihre Ergebnisse drucken, indem Sie ar drücken.

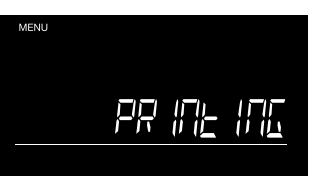

Der Bildschirm wird PRINTING anzeigen, während der Ausdruck erstellt wird.

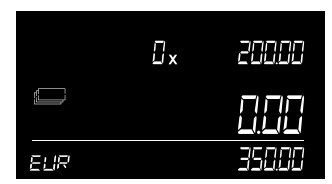

Die Maschine wird auf den Zählwert-Bildschirm zurückgestellt.

\* siehe Kapitel 4.3 für weitere Informationen.

### 4.2.4 WIEGEFUNKTION

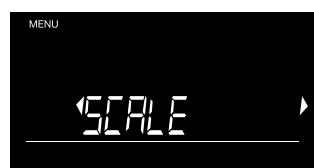

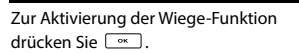

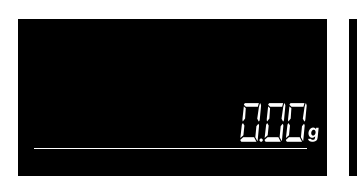

Der Bildschirm wird nun in den Wiege-Modus geändert.

Sie können nun Gegenstände mit einer Genauigkeit von 0,05 Gramm wiegen.

Sie können die Waage durch drücken 🚥 auf ein Standardelement tarieren. Ein '\*' wird auf dem Bildschirm angezeigt und der Wert wird auf Null zurückgesetzt. Sobald das Standardelement entfernt wird, wird das Gewicht als ein negativer Wert angezeigt.

## 4.2.5 WÄHRUNG

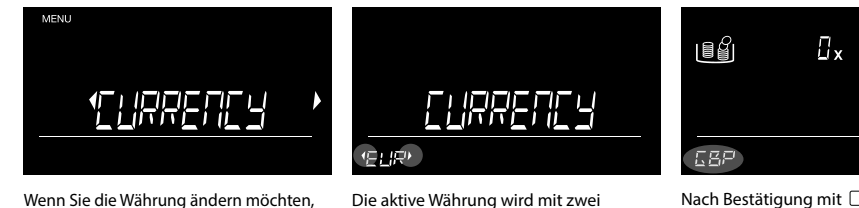

Wenn Sie die Währung ändern möchten, drücken Sie erwwenn CURRENCY-Bildschirm angezeigt wird. 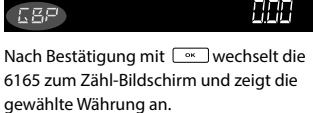

 $\Pi \Pi$ 

# 4.2.6 KALIBRIEREN VON MÜNZROLLEN, BANKNOTENBÜNDELN UND EINES WEITEREN MÜNZBECHERS

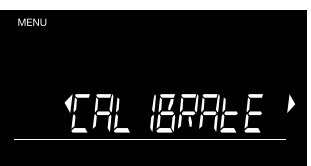

Beim Safescan 6165 können Sie auch einen zweiten Münzbecher nutzen, außerdem zählt die 6165 auch Münzrollen und Banknotenbündel. Diese müssen erst auf dem 6165 kalibriert werden. Um in den Kalibrierungsmodus zu gehen, drücken Sie eine wenn **CALIBRATE** auf dem Bildschirm angezeigt wird. Wenn Sie im Kalibrierungsmodus sind, verwenden Sie die Tasten, um in die gewünschte Auswahl zu navigieren. Wenn Sie auf den nächsten Kalibriergegenstand wechseln möchten, drücken Sie eine . Die Reihenfolge ist Münzrollen - Banknotenbündel - Münzschale.

Da der Kalibrierungsvorgang für jede gebündelte Einheit (Münzrollen oder Banknotenbündel) der gleiche ist, geht man wie folgt vor:

## KALIBRIERUNG VON MÜNZROLLEN UND BANKNOTEN-BÜNDELN

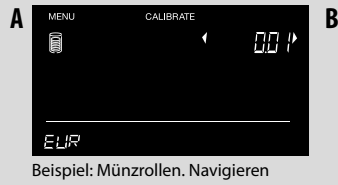

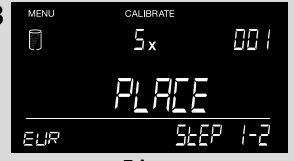

Jetzt legen Sie **5 leere Münzrollen** auf die Plattform.

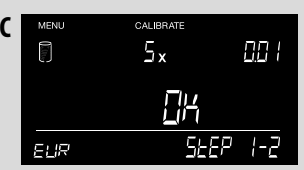

Mit 🔤 bestätigen Sie die Auswahl.

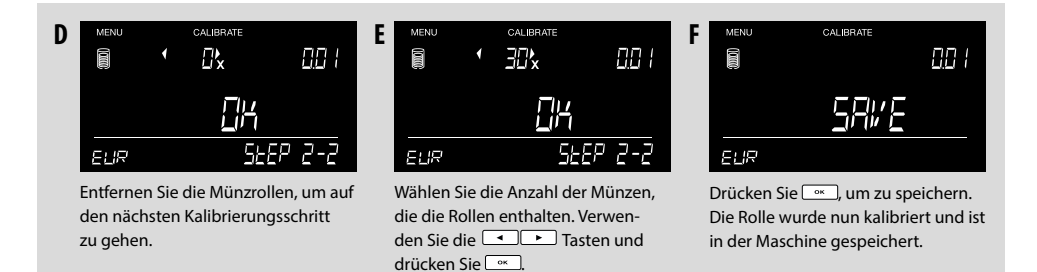

Im Kalibrierungsmenü geht es mit der nächsten Auswahl weiter. Wiederholen Sie den Vorgang, indem Sie die gewünschte Stückelung auswählen wie oben gezeigt, oder verlassen Sie den Kalibrierungsmodus durch Drücken von <u>.</u> Wenn Sie zur nächsten Kalibrierungsauswahl wechseln möchten, verwenden Sie die <u>www</u> Taste.

#### KALIBRIEREN EINES ZWEITEN MÜNZBECHERS

Der Safescan 6165 ist so konfiguriert, um mit Standard 33,5 Gramm schweren Münzbechern bestückt zu werden. Einige Kassenschubladen-Hersteller können jedoch Münzbecher mit einem anderen Gewicht haben. Sie können Ihre Safescan 6165 so konfigurieren, dass Sie unter Verwendung eines zweiten Münzbechers zählen.

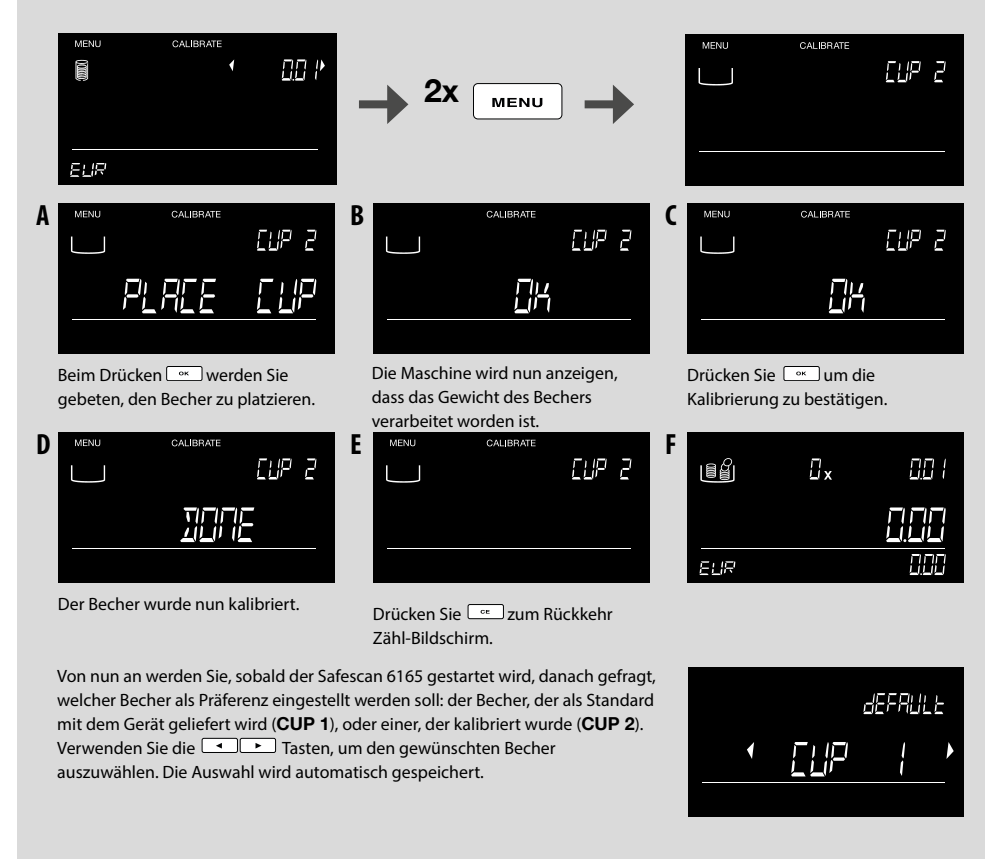

#### 4.2.7 EINSTELLUNGEN

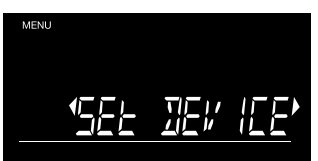

Wenn der Bildschirm **SET DEVICE** angezeigt wird, können Sie verschiedene Geräteeinstellungen ändern. Drücken Sie <u>es</u>, um zu diesem Menüpunkt zu gelangen. Im SET DEVICE Modus (GERÄT EINSTELLEN ), verwenden Sie die <u>•</u> • Tasten, um durch die Unterpunkte zu navigieren.

## UNTERMENU - STRUKTUR:

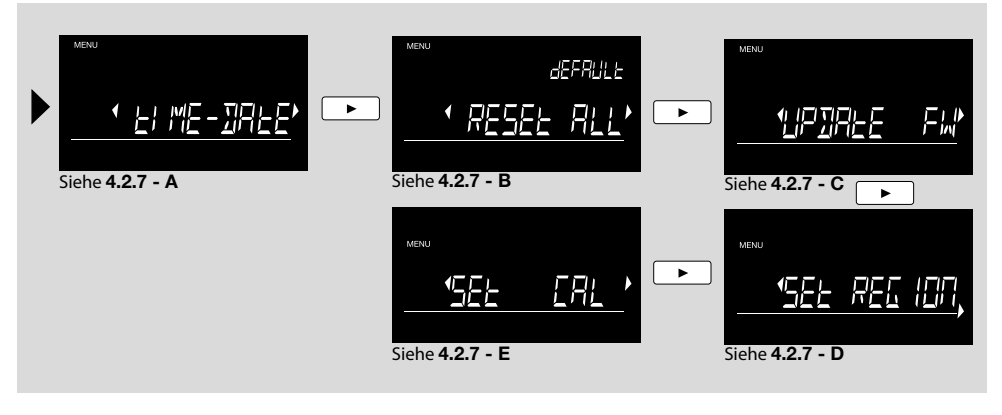

### UHRZEIT UND TAGESEINSTELLUNG

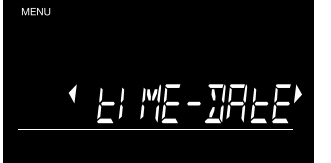

Drücken Sie 💌 , um den ZEIT DATUM Einstellungsprozess zu beginnen.

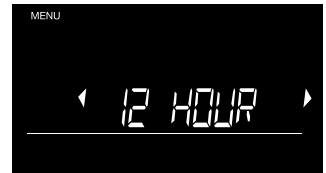

Wechseln Sie zwischen dem 12 Stunden und 24 Stunden Format unter Verwendung von • • und drücken Sie • zum Bestätigen.

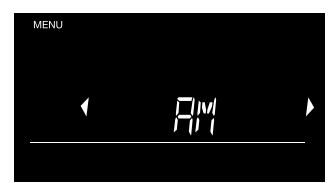

Wechseln Sie zwischen AM und PM durch die Nutzung von und drücken Sie zum Bestätigen.

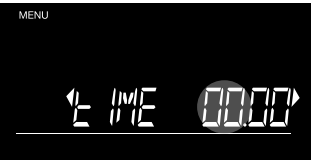

Die STUNDENANZEIGE blinkt jetzt. **Kurz** drücken auf ..., um 1 Stunde nach oben oder unten zu gehen, lange drücken um durch die Stunden zu laufen. Drücken Sie ..., zur Bestätigung.

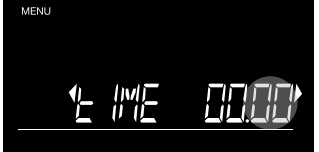

Die MINUTENANZEIGE blinkt jetzt. **Kurz** drücken auf , um 1 Min nach oben oder unten zu gehen, und **lange** drücken um durch die Minuten zu laufen. Drücken Sie <u>s</u> zur Bestätigung.

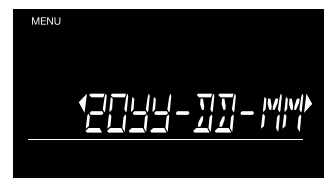

Navigieren Sie mit durch die Datumsformate. Drücken Sie mum das gewünschte Format zu bestätigen. Nun stellen Sie Jahr, Monat und Tag in der gleichen Weise ein.

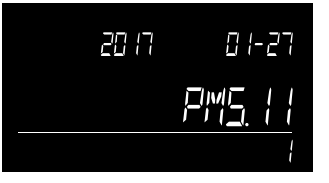

Eine kurze Vorschau der eingestellten Zeit und das Datum werden angezeigt. Der 6165 kehrt dann in das Untermenü zurück.

### B. STANDARDEINSTELLUNG WIEDER HERSTELLEN

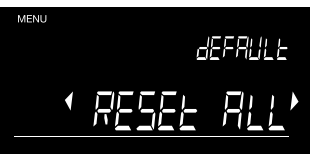

Drücken Sie 🔤 damit die Maschine auf die Werkseinstellungen zurückgesetzt wird.

Wenn Sie Ihre Geldwaage 6165 in den Originalzustand zurücksetzen möchten, können Sie sie damit die Werkseinstellungen aktivieren

ACHTUNG: Durch Auswahl der Option RESET ALL werden alle benutzerdefinierten Einstellungen gelöscht und alle Grundeinstellungen müssen neu vorgenommen werden.

## FIRMWARE-UPDATE DURCHFÜHREN

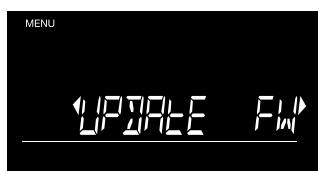

Drücken Sie — um das Gerät in den Firmware-Update-Modus zu versetzen. Firmware-Updates (falls vorhanden) stehen über www.safescan.com zur Verfügung. Laden Sie das Firmware-Update-Paket und folgen Sie den beiliegenden Anweisungen, um Ihre 6165 zu aktualisieren.

Um das Update-Paket herunterzuladen:

- Gehen Sie nach www.safescan.com
- Wählen Sie 'Kundendienst'
- und unter "Service und Kontakt" die Option ' Downloads'
- und unter "Kategorie", wählen Sie Geldwaagen
- Unter 'Produkt wählen Sie "Safescan 6165 '
- Unter Teilenummer, wählen Sie die Teilenummer Ihres Safescan 6165

(Siehe Kasten oder geben Sie die ersten 7 Ziffern der Seriennummer ein ")

 Sie erhalten nun eine Liste mit verfügbaren Downloads für Ihre 6165. Wählen Sie das Update-Paket und folgen Sie den Anweisungen auf dem Bildschirm, um die Datei herunterzuladen.

## D. REGION EINSTELLUNG

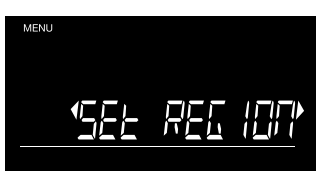

Wählen Sie die Region, in der Sie Ihren Safescan 6165 verwenden. Verwenden Sie die Tasten, um zwischen "EUROPE", "UK", "USA" "SE ASIA" und " AUSTRALIA" hin- und herzuschalten. Drücken Sie <u>\_\_\_</u>zur Bestätigung.

## 4.2.8 AUTO ADD

Durch die Aktivierung der AUTO ADD Funktion, wird die Summe eines Nennwerts dem Gesamt-Zählergebnis automatisch hinzugefügt, sobald die Münzen/Banknoten/Münzrollen/Banknotenbündel von der Plattform entfernt werden. Wenn diese Funktion ausgeschaltet ist, müssen Sie 🔤 drücken, um diese Summe eines Nennwerts dem Gesamt-Zählergebnis hinzuzufügen. In der Standardeinstellung ist die Auto-Add Funktion aktiviert.

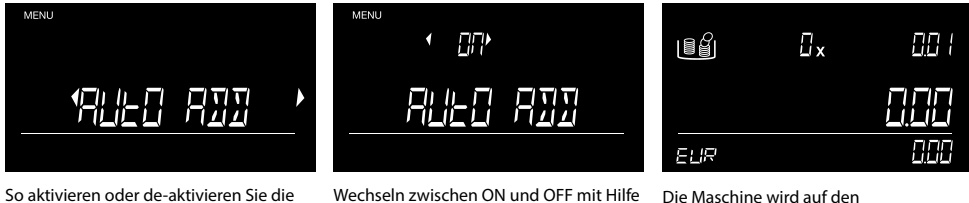

So aktivieren oder de-aktivieren Sie die Funktion: Drücken Sie <u>wenn AUTO</u> ADD auf dem Bildschirm angezeigt wird. Wechseln zwischen ON und OFF mit Hilfe von • und drücken Sie • zum Bestätigen.

Die Maschine wird auf den Zählwert-Bildschirm zurückgestellt.

## 4.2.9 AUTO NEXT (NÄCHSTER NENNWERT)

Durch Aktivieren der Funktion **AUTO NEXT** schaltet das Gerät automatisch auf den nächsten Nennwert um, sobald die Artikel von der Plattform entfernt werden. Wenn diese Funktion ausgeschaltet ist, müssen Sie mit reden nächsten Nennwert auswählen. **In der Standardeinstellung ist die Auto-Next Funktion aktiviert.** 

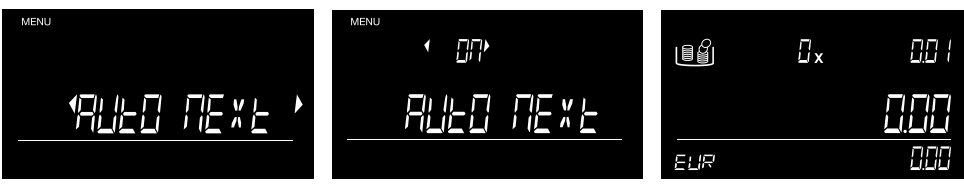

So aktivieren oder de-aktivieren Sie die Funktion: Drücken Sie 💌 wenn AUTO ADD auf dem Bildschirm angezeigt wird.

Wechseln zwischen ON und OFF mit Hilfe von view und drücken Sie view zum Bestätigen.

Die Maschine wird auf den Zählwert-Bildschirm zurückgestellt.

#### FEHLERMELDUNG

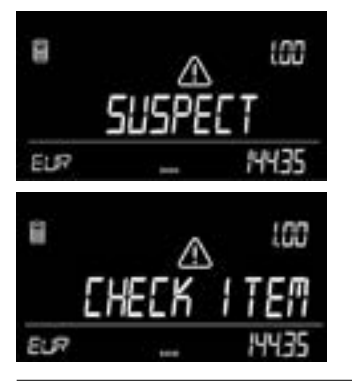

#### BESCHREIBUNG

#### SUSPEKT - OBJEKT PRÜFEN

In der Münzrolle wurde ein falsche Anzahl von Münzen erkannt.

#### LÖSUNG:

Prüfen Sie die Münzrolle auf den korrekten Wert. Gegebenenfalls entfernen oder fügen Sie Münzen hinzu um ein korrektes Ergebnis zu erzielen. Aufgrund der hohen Gewichtstoleranz von Banknoten, ist die 6165 nicht in der Lage, unvollständige Banknotenbündel zu erkennen.

#### ALLE ENTFERNEN

Es Es befinden sich noch Münzen oder Banknoten auf der Plattform - oder die Plattform war während der Tarierung nicht leer auf der Plattform - oder die Geld-Plattform war nicht leer während der Tarierung.

#### LÖSUNG:

588

Entfernen Sie alle Münzen/Banknoten vor dem Drücken von <u>sol</u> oder vor Eingabe eines Befehls von der Plattform. Stellen Sie sicher, dass sich nicht auf der Plattform befindet, während sich die 6165 selbst tariert.

#### GEZÄHLTE MENGE IST NICHT RICHTIG

EUR

#### **GEZÄHLTE MENGE IST NICHT KORREKT**

Überprüfen Sie, ob der Münzbecher bereits beim Start der 6165 auf der Plattform stand. In diesem Fall wird das Gewicht des Bechers automatisch tariert, was zu einer falschen Zählung führt (gilt nur für Münzen).

#### LÖSUNG:

- Den Becher aus der Plattform entfernen und erneut darauf platzieren, oder das Gerät neu starten. Stellen Sie sicher, dass die Schale nicht auf der Platt-form steht, wenn sie die 6165 starten.
- Nie die Geld-Plattform während des Zählens entfernen und wieder platzieren.

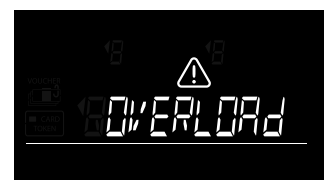

2

ELIR

552

552

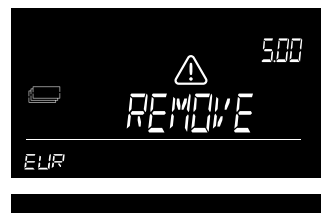

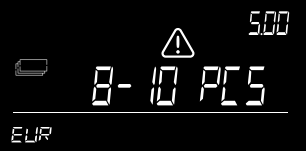

#### **ENTFERNEN - ... STÜCK**

Das Gewicht auf der Waage ist zu hoch für die 6165, um den genauen Betrag von Münzen oder Banknoten zu bestimmen.

#### LÖSUNG:

Entfernen Sie so viele Münzen oder Banknoten aus der Geld Plattform wie angegeben, bis die 6165 die Stückzahl ermitteln konnte. konnte. Weiter zählen. Banknoten sollte immer auf der Plattform in Stapeln von maximal 25 Stück auf einmal platziert werden.

Es kann sein, dass 2 Versionen der gleichen Stückelung gezählt werden: Der 1. Stapel von Banknoten auf der Geld-Plattform sollte nicht mehr als 10 Stück überschreiten. Nachfolgende Stapel Banknoten sollten 15 Stück nicht überschreiten.

#### **ENTFERNEN SIE EINIGE**

Das Gewicht auf der Waage ist unlogisch, was durch die Gewichtstoleranz der Banknote verursacht wird - der 6165 konnte nicht den genauen Betrag der Banknoten auf der Plattform bestimmen.

#### LÖSUNG:

588

5888

Entfernen Sie eine kleine Menge von Banknoten, bis der 6165 wieder in der Lage ist, die Stückzahl zu ermitteln. Weiter zählen. Banknoten sollten auf der Plattform immer in Stapeln von max. 25 Stück gleichzeitig gesetzt werden.

Wenn eine Zählung von zwei Versionen der gleichen Stückelung möglich ist: Der 1. Stapel Banknoten auf der Geld-Plattform sollte nicht mehr als 10 Stück überschreiten. Nachfolgende Stapel von Banknoten sollten nicht mehr als 15 Stück überschreiten.

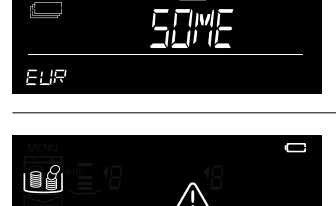

#### **BATTERIE SCHWACH**

Die Batterieleistung ist geringer als 5%.

#### LÖSUNG:

Schließen Sie das Netzteil zum Aufladen der Batterie an. Diese Meldung kann nur angezeigt werden, wenn die Safescan LB-205 Batterie eingesetzt worden ist.

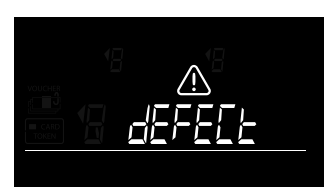

#### DEFEKT

Die Wägezelle ist defekt, kein Wiegen / Zählen möglich.

#### LÖSUNG:

Kontakt Safescan Kunden-Support.

#### 6.1 INSTALLIEREN DES SAFESCAN LB-205 AKKU

- 1. Trennen Sie das Netzteil.
- 2. Entfernen Sie die Geldauflagefläche von der Waage.
- 3. Drehen Sie das Gerät auf den Kopf nach unten und öffnen Sie den Batteriedeckel (siehe Kapitel 3.1).
- 4. Platzieren Sie den Akku im Batteriefach, schließen Sie das Kabel an und schließen Sie den Deckel.
- 5. Installieren Sie die Geld-Plattform.
- 6. Schließen Sie das Netzteil an, um die Batterie aufzuladen.

### 6.2 AKKU-STATUSANZEIGE

- Beim Start: Innere Segmente blinken für 5 Sekunden -> Akku wird geladen
- Beim Start: Alle Segmente blinken für 5 Sekunden, nachdem das Batteriesymbol an bleibt -> Die Batterie ist zu 100% geladen

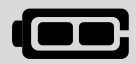

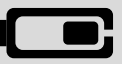

Gerät wird nur durch die Batterie betrieben: - Volle Batterie ist an -> Batterieleistung ist 100% Die Hälfte Akku auf -> Batterieleistung mehr als 50%
Die Hälfte der Batterie blinkt kontinuierlich -> Batterieleistung von weniger als 20%

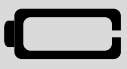

 Akku leer, Batterie blinkt
 kontinuierlich -> Die Batterie ist leer (Batterieleistung weniger als 5%)
 In Bildschirm blinkt Meldung Batterie Akku schwach, schließen Sie Netzteil zum Aufladen der Batterie an.

Hinweis: Akkulaufzeit kann sich nach vielen Lastzyklen verschlechtern - dies ist häufig bei der Verwendung von wiederaufladbare Batterien der Fall.

# 7. UPDATES

Weitere Informationen zum Gerät und zu Währungs-Updates finden Sie unter www.safescan.com.

Firmware-Updates für das Gerät gibt es über die Option FW-Update-im Menü, siehe 4.2.7. Updates für die Gewichtstabelle erfolgen über das freie Währung Update-Software-Tool. Diese Software sucht automatisch nach Firmware-Updates und lädt die neueste Gewichtstabelle für Ihren 6165 herunter.

Die Befehle hierzu werden mit dem Update-Paket geliefert, das über www.safescan.com heruntergeladen werden kann.

# 8. VORSICHTSMASSNAHMEN BEI DER VERWENDUNG

#### ALLGEMEIN

- Positionieren Sie die 6165 auf einer ebenen und stabilen Oberfläche und halten Sie den Bereich rund um die Geld-Plattform sauber.
- Legen Sie die Münzen/Banknoten vorsichtig auf die Wiegeplattform; nicht werfen oder fallen lassen.
- Lassen Sie keine Gegenstände nicht einmal den Münzbecher auf der Geld-Plattform liegen, wenn das Gerät nicht benutzt wird, oder wenn es für einen längeren Zeitraum eingelagert wird. Dies könnte das Wiege-Element beschädigen und Fehler verursachen.
- Stellen Sie niemals Gegenstände mit einem Gewicht von mehr als 1,5 kg auf den 6165.
- Den 6165 nicht fallen lassen, drücken oder schütteln.
- Verwenden Sie keine Flüssigkeiten und sprühen Sie keine chemischen (Reinigungs-)Mittel auf den 6165. Wenn eine Flüssigkeit auf dem Gerät verschüttet wird, schalten Sie das Gerät aus und trennen Sie die Energie von der Netzsteckdose, sobald dies sicher möglich ist. Entfernen Sie die Batterie (wenn vorhanden) und kontaktieren Sie Safescan für Unterstützung.
- Wie bei jeder Präzisionswaage wird das Wiegeergebnis durch erheblichen Luftstrom beeinflusst. Verwenden Sie daher das Gerät nicht in der Nähe von Kühlventilatoren, Klimaanlagen, offenen Fenstern usw.
- Nehmen Sie das Gerät nicht auseinander, denn dies führt sofort zum Erlöschen der Garantie.
- Der Safescan 6165 kann kein Falschgeld identifizieren.

#### LEISTUNG

- Verwenden Sie nur das mitgelieferte Netzteil.
- Verwenden Sie keine beschädigten Netzadapter oder beschädigte Netzkabel.
- Niemals das Netzteil und Netzkabel in der Nähe von Flüssigkeiten oder Feuchtigkeit verwenden. Berühren Sie niemals das Netzteil und schließen Sie es nicht an die Netzsteckdose an, wenn Ihre Hände nass sind.

#### BATTERIEN

- Verwenden Sie nur den optional erhältlichen Safescan LB-205-Akku.
- Entsorgung entsprechend den nationalen Anforderungen.
- Entfernen Sie die Batterie aus dem 6165 längerer Lagerung oder wenn das Gerät nicht genutzt wird.

#### INSTANDHALTUNG

- Schalten Sie immer das Gerät aus und trennen Sie es von der Stromversorgung, bevor Sie die 6165 reinigen.
- Reinigen Sie das Gerät nur mit einem trockenen Tuch. Verwenden Sie keine nassen oder feuchten Tücher oder (chemische) Reinigungsmittel.

## 9. TECHNISCHE DATEN

| Eigenschaften          | Geldwaage zum Zählen von Münzen, Banknoten und Münzrollen.<br>Kann auch als Präzisionswaage verwendet werden (Anm.: "Nicht zugelassen für den<br>gewerblichen Einsatz".) |
|------------------------|----------------------------------------------------------------------------------------------------|
| Währungen              | Abhängig von der Region - siehe Informationen auf der Box                                                                                                    |
| Abmessungen (LxBxH)    | 22,3 x 14,2 x 14,7 cm / 8,8 x 5,6 x 5,8 Zoll                                                                                                    |
| Display                | 3,3-Zoll-LCD mit hohem Kontrast                                                                                                    |
| Schnittstelle          | USB-B an PC, RJ-10 an Drucker                                                                                                    |
| Energiebedarf          | Stromversorgung 12V / 0,5A                                                                                                    |
| Energieverbrauch       | Max. 2.4W im Betriebsmodus (keine Batterieladung)                                                                                                    |
|                        | Max. 6W im Betriebsmodus (einschließlich Batterieladung)                                                                                                    |
|                        | Max 50mW im Stand-by / Idle-Modus                                                                                                    |
| Betriebstemperatur     | 0 - 40 ° C                                                                                                    |
| Lagertemperatur        | -25 ~ 55 ° C                                                                                                    |
| Maximale Belastbarkeit | 1,5 kg / 3,3 lbs                                                                                                    |
| Höchste Präzision      | 0.05g                                                                                                    |
| Nettogewicht           | 660 g. / 23 Unzen                                                                                                    |
| Zertifizierung         | CE, FCC, RoHS                                                                                                    |

## OPTIONELLE ZUBEHÖRTEILE

Wiederaufladbare Batterie

Thermo-Belegdrucker

Safescan LB-205 Li-Polymer-Akku Safescan TP-230 Geldzähl-Software Wiegbares Münzbecher Set Safescan MCS Safescan 4141CC Safescan 4617CC

Safescan® ist ein eingetragenes Warenzeichen der Solid Control Holding BV

Kein Teil dieses Katalogs darf nachgedruckt und in irgendeiner Form reproduziert werden, köpiert oder auf andere Weise ohne vorherige schriftliche Genehmigung der Holding BV vervielfältigt werden; die Solid Control Holding BV behält sich alle geistigen und gewerblichen Schutzrechte, wie alle Patente, Marken, Design, Herstellung, Vervielfältigung, Verwendung und Vertriebsrechte vor. Die Informationen in diesem Handbuch können ohne Ankündigung geändert werden. Solid Control Holding BV übernimmt keine Haftung und / oder ist in keiner Weise verantwortlich für die Informationen in diesem Katalog.

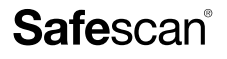

www.safescan.com info@safescan.com